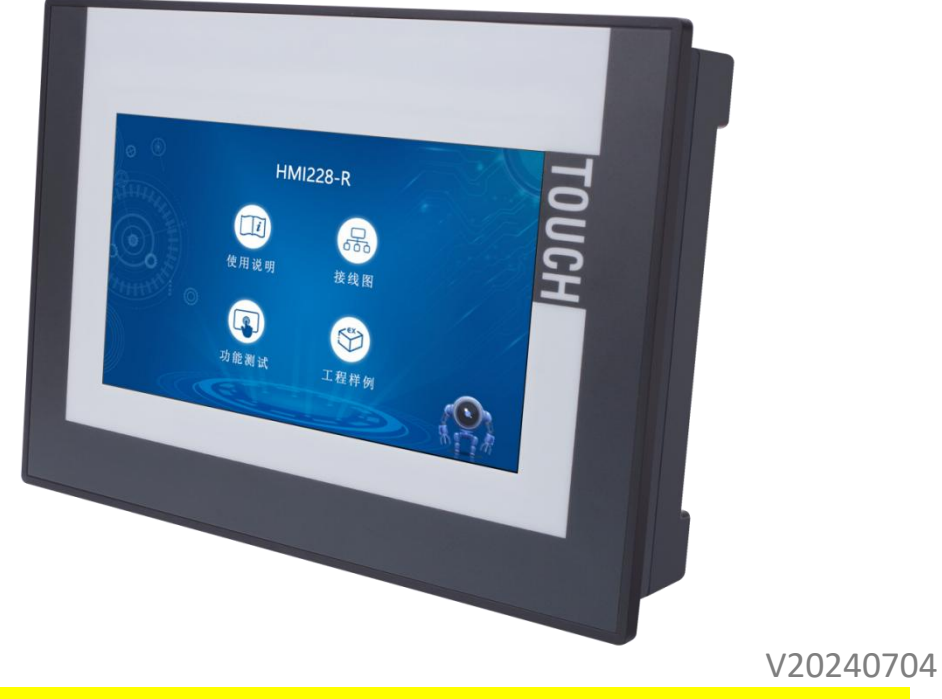

<mark>注:200 系列 7 寸一体机 HMI22x-R/T,陆续更名为 H7-22xR/T,仅名称更改。</mark>

## 1.产品概述

工贝一体机, 由组态屏和 PLC 两部分组成, 组态屏部分使用 MCGS Pro 编程软件, PLC 部分使用 S7 编程软件,选型如下:

| 型号         | HMI222                                | HMI22  | HMI228 | H7SR/T10                | H7SR/T20 | H7SR/T30                    | H10SR/T        | H10SR/T | H10SR/T |
|------------|---------------------------------------|--------|--------|-------------------------|----------|-----------------------------|----------------|---------|---------|
|            | -K/I 4-K/I -K/I                       |        |        |                         |          | <u>10</u> 2030<br>山のSVVV 変元 |                |         |         |
| 川周分夘       |                                       |        |        | 日75333 余沙               |          |                             |                |         |         |
| 外观缩略图      |                                       |        |        |                         |          |                             |                |         |         |
| 屏尺寸        | 7 英寸                                  |        |        |                         |          | 10 英寸                       |                |         |         |
| 组态屏软件和     | 编程软件。MCCS                             |        |        | Dro 刊号, TDC7029K+       |          | 编程软件: MCGS Pro 型号:          |                |         |         |
| 屏型号选择      | 9冊7王7八7十: MUGS                        |        |        | 110 至 4: IIC/032Kt      |          |                             | TPC1031Kt      |         |         |
| 分辨率        | 800×480                               |        |        |                         |          | $1024 \times 600$           |                |         |         |
| 触摸方式       | 电阻式                                   |        |        |                         |          |                             |                |         |         |
| 存储         | 128M                                  |        |        |                         |          |                             |                |         |         |
| 组态屏的 485 口 | 2路(DB9接头1路,接线端子1路)                    |        |        |                         |          |                             |                |         |         |
| 组态屏 USB 口  | 1路(Type A母头,可连鼠标、键盘、U盘下载程序)           |        |        |                         |          | 载程序)                        |                |         |         |
| PLC 编程型号   | STEP 7-MicroWIN V4.0 (老款<br>200 编程软件) |        |        | STEP 7-MicroWIN SMART ( |          |                             | 新款 Smart 编程软件) |         |         |
| PLC 编程型号   |                                       | CPU226 |        | SR/T10                  | SR/T20   | SR/T30                      | SR/T10         | SR/T20  | SR/T30  |

www.jngbdz.com

| PLC 数字量输入    | 8路                                                         | 14 路                | 16路                 | 6路                      | 12 路                                                            | 18 路                           | 6路                  | 12 路               | 18 路                               |
|--------------|------------------------------------------------------------|---------------------|---------------------|-------------------------|-----------------------------------------------------------------|--------------------------------|---------------------|--------------------|------------------------------------|
| PLC 数字量输出    | 6 路继电<br>器/晶体<br>管                                         | 10 路继<br>电器/晶<br>体管 | 14 路继<br>电器/晶<br>体管 | 4 路继电<br>器/晶体管          | 8 路继电器<br>/晶体管                                                  | 12 路继电<br>器/晶体<br>管            | 4 路继电<br>器/晶体<br>管  | 8 路继电<br>器/晶体<br>管 | 12 路继<br>电器/晶<br>体管                |
| PLC 模拟量输入    | 4路(电压或电流)                                                  |                     | 2(电压或电流)            |                         | 4(电压或<br>电流)                                                    | 2(电压重                          | 或电流)                | 4(电压或<br>电流)       |                                    |
| PLC 模拟量输出    | 2路(电压和电流)                                                  |                     | 1(电压或电流)            |                         | 2(电压或<br>电流)                                                    | 1(电压重                          | 或电流)                | 2(电压或<br>电流)       |                                    |
| PLC 的 485 接口 | 2 路 (DB9 接头 1 路,接线端子<br>1 路)                               |                     |                     | 1路(DB9 :                | 接头1路)                                                           | 2路(DB9<br>接头1路,<br>接线端子<br>1路) | 1路(DB9 :            | 接头1路)              | 2路(DB9<br>接头1<br>路,接线<br>端子1<br>路) |
| PLC 扩展口      | 仅支持连接工贝 200PLC 标准<br>模块或经济型模块                              |                     |                     | 仅支持连接工贝 Smart PLC 经济型模块 |                                                                 |                                |                     |                    |                                    |
| 一体机网口        | 1 路(仅属于触摸屏,默认 IP:<br>200.200.200.190 可下载触摸<br>屏程序,可与触摸屏通讯) |                     |                     | 交换机,可同<br>和 PLC         | 换机,可同时下载或通讯触摸屏(默认 IP: 192.168.2.2<br>和 PLC(默认 IP: 192.168.2.1)) |                                |                     | . 168. 2. 2)       |                                    |
| 外观尺寸         | 226×163×58                                                 |                     |                     |                         |                                                                 |                                | 273×192×55mm(长×宽×厚) |                    | <宽×厚)                              |
| 开孔尺寸         | 215                                                        |                     |                     | ×152 mm                 |                                                                 |                                | $261 \times 180$ mm |                    |                                    |
| 电源           |                                                            |                     |                     | 24                      | 24VDC (最小 20W)                                                  |                                |                     |                    |                                    |

## 2.编程说明

### 2.1 一体机由组态屏和 PLC 两部分组成,组态屏部分使用 MCGS Pro 编程软

程。HxSxxx系列一体机使用 S7-Smart 编程软件 编程软件

2.2 HMI22X 系列一体机组态屏部分和 PLC 部分内部通过串口固定连接,组态屏占用的是 COM1,选择如下图:

| ● 2880 - 3   |                         |                       |  |  |
|--------------|-------------------------|-----------------------|--|--|
| 日 🧼 通用串      |                         |                       |  |  |
| - W. YES10 1 | □∑设备0 通用串□>             | 2设备]                  |  |  |
| 心 设备         | 10L西门子_S7200PPI」        |                       |  |  |
| ()酒()        | 田忠口沿各居性编辑               |                       |  |  |
|              | 1中口以用/高江洲根              |                       |  |  |
| 1            | 基本属性                    | <b>A</b>              |  |  |
|              |                         | []                    |  |  |
|              | 设备属性名                   | 设备属性值                 |  |  |
|              |                         |                       |  |  |
|              | 设备注释                    | 通用串口、设备               |  |  |
|              | 初始工作状态                  | 1 - 启动                |  |  |
|              | 最小采集周期(ms)              | 1000                  |  |  |
|              | 串口端口号(1~255)            | 0 - COM1              |  |  |
|              | 通讯波特率                   | 6 - 9600              |  |  |
|              | 数据位位数                   | 1 - 8位                |  |  |
|              | 停止位位数                   | 0 - 1位                |  |  |
|              | 10, 100, 140, 6, 44, 15 | o /⊞↓ <del>≿</del> a∆ |  |  |

PLC 占用的是 PORT1。两者通讯使用 PPI 协议, PLC 端无需设置和编程, 一般使用默认即可。

2.3 HxSxxx 系列一体机带一路网口,内置交换机功能,此网口与组态屏的网口(默认 IP:192.168.2.2)和 PLC 的网口(默认 IP:192.168.2.1)连接。编程时,触摸屏编程软件和 PLC 编程软件可以同时通过此网口下载程序。

PLC 和触摸屏内部通讯也通过此网口,所以 PLC IP 地址和触摸屏 IP 地址要设置同网段。在 MCGS 通讯窗口中直接使用 Smart 驱动并设置 PLC IP 地址即可。如下图:

| 田TCD/ID设备居性编辑 |                |          |
|---------------|----------------|----------|
|               |                |          |
| 基本属性 设备测试     |                |          |
| · ·           |                |          |
| 设备属性名         | 设备             | 属性值      |
|               | 通用TCPIP父设行     | <br>돌o   |
| 设备注释          | 通用TCP/IP父设     | :备       |
| 初始工作状态        | 1 - 启动         |          |
| 最小采集周期(ms)    | 1000           |          |
| 网络类型          | 1 - TCP        |          |
| 服务器/客户设置      | 0 - 客户         |          |
| 本地IP地址        | 192. 168. 2. 2 |          |
| 本地端口号         | 0              |          |
| 远程IP地址        | 192. 168. 2. 1 | PLC IP地均 |
|               |                |          |

### 3.自带模拟量接口

模拟量输入起始寄存器地址:从 AIW0 开始,例如 HMI228 或 H7SR30 自带 4 路模拟 量输入,起始地址则是 AIW0、AIW2、AIW4、AIW6,无需组态,直接使用。

模拟量输入寄存器数据范围: HMIXXX 系列取值范围 0~32000, 对应 0~10V 或 0~20mA; HXSXXX 系列取值范围 0~27648, 对应 0~10V 或 0~20mA。

模拟量输出起始寄存器地址从 AQW0 开始,例如 HMI228 或 H7SR30 自带 2 路模拟 量输出,起始地址则是 AQW0、AQW2。

模拟量输出寄存器数据范围: HMIXXX 系列赋值范围 0~32000, 对应 0~10V 或 0~20mA; HXSXXX 系列赋值范围 0~27648, 对应输出 0~10V 和 0~20mA, HXSXXX 模拟量输出寄存器还可以超过范围赋值,最大上限 28200, 对应 20.4mA 和 10.2V。

模拟量滤波系数 (仅 HXSXXX 系列支持): 自带的模拟量输入通道可以设置滤波系数, 对于快速反应的模拟量,比如瞬间压力变化,可减少滤波系数。对于要求采集稳定,抗干扰 强,比如温度测量,可增大滤波系数。滤波系数保存在特殊寄存器 SMB1850~SMB1853。 取值范围 0~3。0 对应最小滤波,3 对应最长时间滤波。重启后默认是 2。每个寄存器对应 一个通道。举例: SR30XP 第三路模拟量输入,通过赋值 SMB1852 为 0~3 来实现不同滤 波程度。注意:寄存器掉电不保存,需要在程序中始终赋值。

| 连接器         | 端子定义                           |
|-------------|--------------------------------|
| PLC<br>模 wo | AV0:模拟量输入通道1电压输入端。寄存器地址:AIW0   |
|             | AIO:模拟量输入通道1电流输入端。寄存器地址:AIWO   |
| 拟 (10)      | M:模拟量输入通道公共端                   |
|             | 注: 其他模拟量输入定义以此类推               |
| 制           | 注意:每个通道模拟量输入支持电压或电流输入,通过接线区分,不 |
| <u>л</u> .  | 能同时输入电压和电流。                    |
| PLC         | QV0:模拟量输出通道1电压输出端。寄存器地址:AQW0   |
| 模 0\/0      | QI0:模拟量输出通道1电流输出端。寄存器地址:AQW0   |
|             | M:模拟量输出通道公共端                   |
|             | 注: 其他模拟量输出定义以此类推               |
|             | 注意:每个通道模拟量输出通道有3个端子组成,受同一个寄存器控 |
| щ           | 制,电压和电流同时输出,根据需要接线。            |

4. 4-20mA 两线制、三线制变送器接线示意图

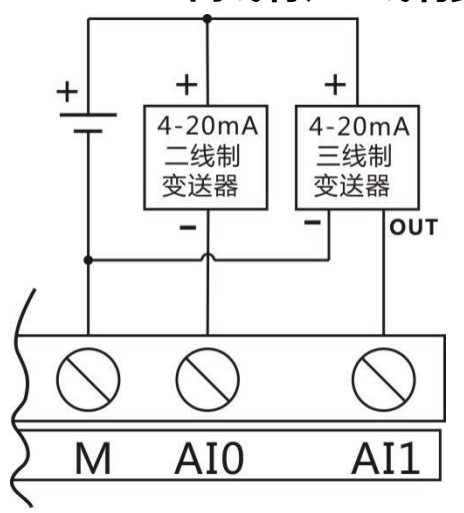

5.数字量输出内部示意图

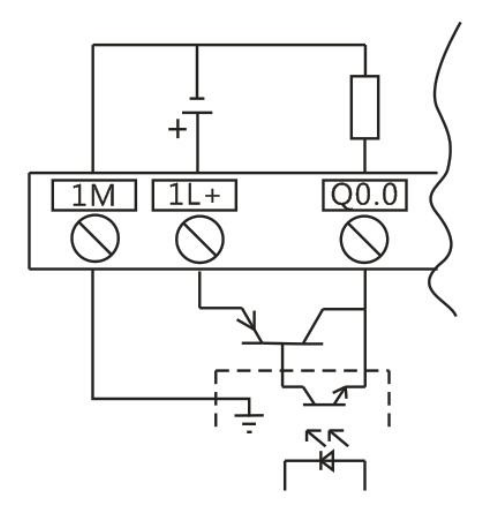

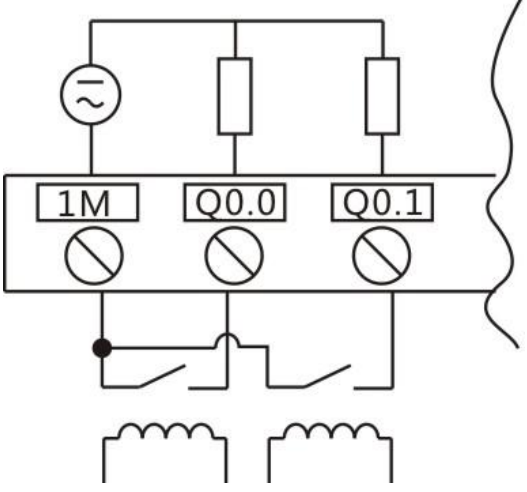

晶体管输出 (可输出 24V+和断开 24V+)

继电器输出 (可接直流或交流)

# 6.扩展模块

6.1 一体机上自带的资源不够时,通过背后的扩展口实现扩展。

| HMI22x 系列 | 工贝 200PLC 标准<br>模块或经济型模块 | 需要单独购买 200 扩展模<br>块延长线 |
|-----------|--------------------------|------------------------|
| H7Sxx 系列或 | 仅支持工贝 Smart              | 需要单独购买工贝 Smart         |
| H10Sxx 系列 | PLC 经济型模块                | 经济型扩展模块延长线             |

HMI22X 系列扩展模块的起始地址自动分配,可以在 S7 编程软件菜单栏点 PLC,点信息查看。 H7/10SXXX 系列扩展模块的起始地址需要在编程软件的系统块中组态,按组态好的起始地址 开始分配。因工贝 Smart 经济型型扩展模块型号更加丰富,如果遇到在组态表中没有的型号, 选择最接近的型号就行,比如扩展工贝 GM AM16,在组态表里选择 EM AM06 即可。

# 7.指示灯

| 类型    | HMI22X 系列一体机 | H7SXXX 系列一体机   | H10SXXX 系列一体机  |
|-------|--------------|----------------|----------------|
| RUN   | PLC 运行指示灯:绿色 | PLC 运行指示灯:绿色   | PLC 运行指示灯:绿色   |
| STOP  | PLC 停止指示灯:黄色 | PLC 停止指示灯:黄色   | PLC 停止指示灯:黄色   |
| ERR   | PLC 错误指示灯:黄色 | PLC 错误指示灯:红色   | PLC 错误指示灯:红色   |
| P1    | —            | PLC 网络连接指示灯:绿色 | PLC 网络连接指示灯:绿色 |
| RT    | _            | 外部网口连接指示灯:绿色   | 外部网口连接指示灯:绿色   |
| P2    | —            | 触摸屏网络连接指示灯:绿色  | 触摸屏网络连接指示灯:绿色  |
| LINK  | —            | _              | PLC 网口连接指示灯:绿色 |
| RX/TX |              |                | PLC 网口通讯指示灯:黄色 |

注:1.HMI22x系列一体机和H7Sxxx系列一体机背面右下角内部可观察到PLC运行指示灯, 如下图注释 1。H7Sxxx系列一体机不仅有运行指示灯还有网口指示灯,网口上方的圆孔内 部可观察到网络指示灯,如下图。

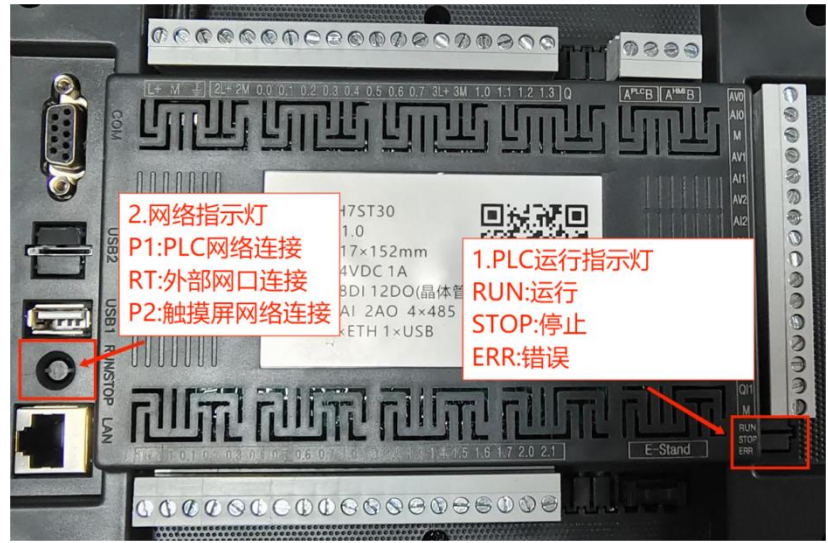

2.H10Sxxx 系列一体机背面左测散热孔内部可观察到 PLC 指示灯,如下图注释 1。左下角 散热孔内可观察到网络指示灯,如下图注释 2。

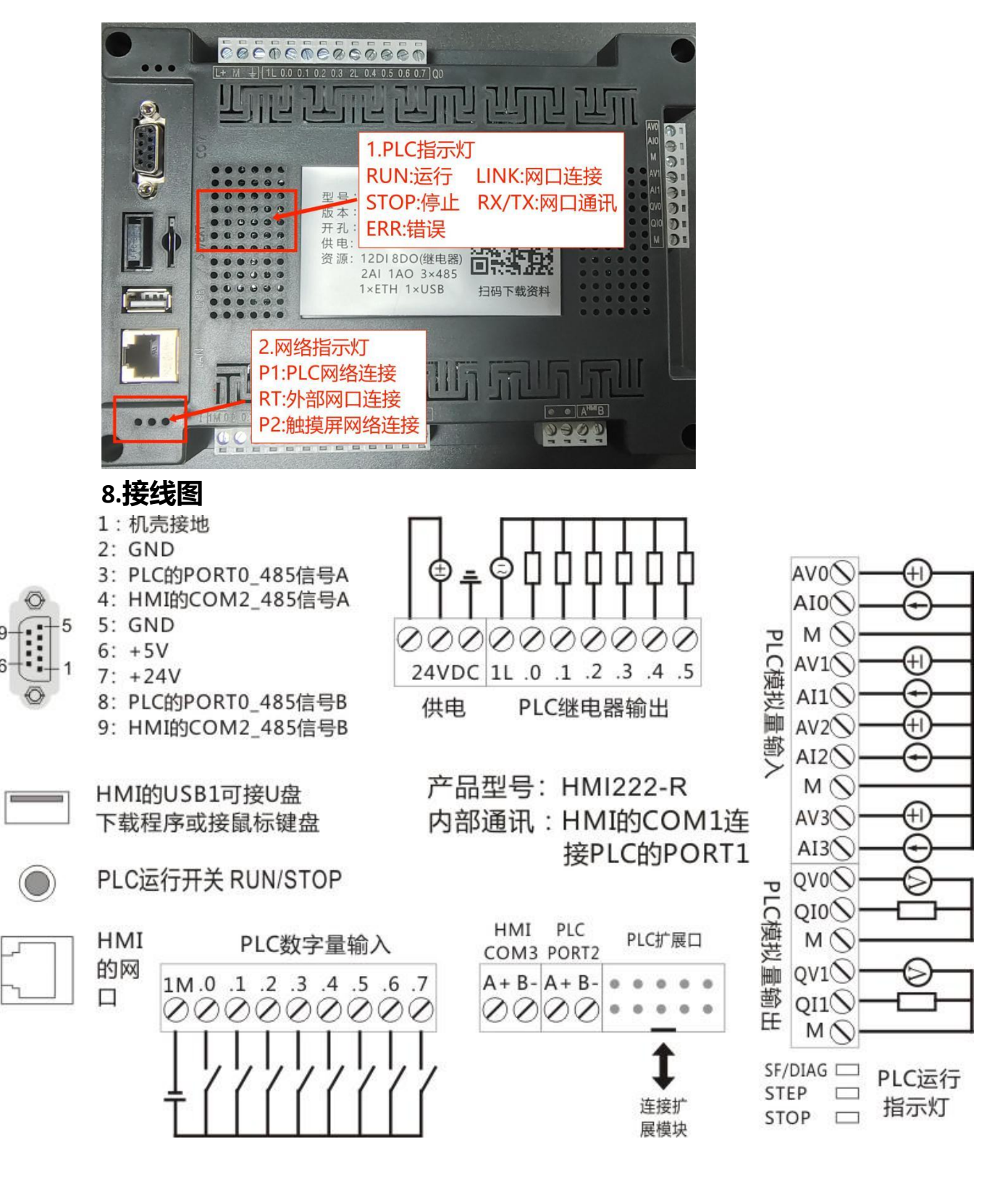

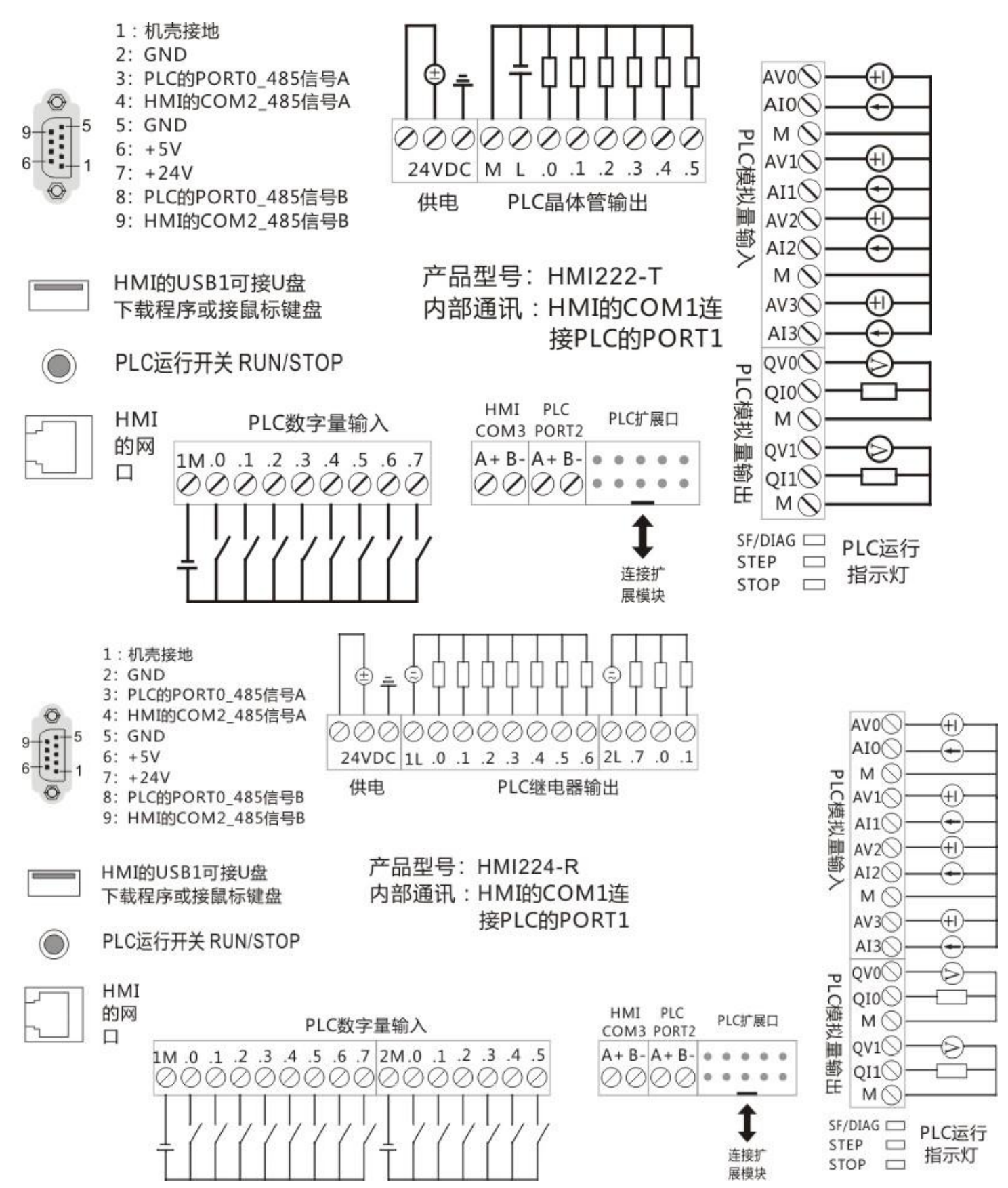

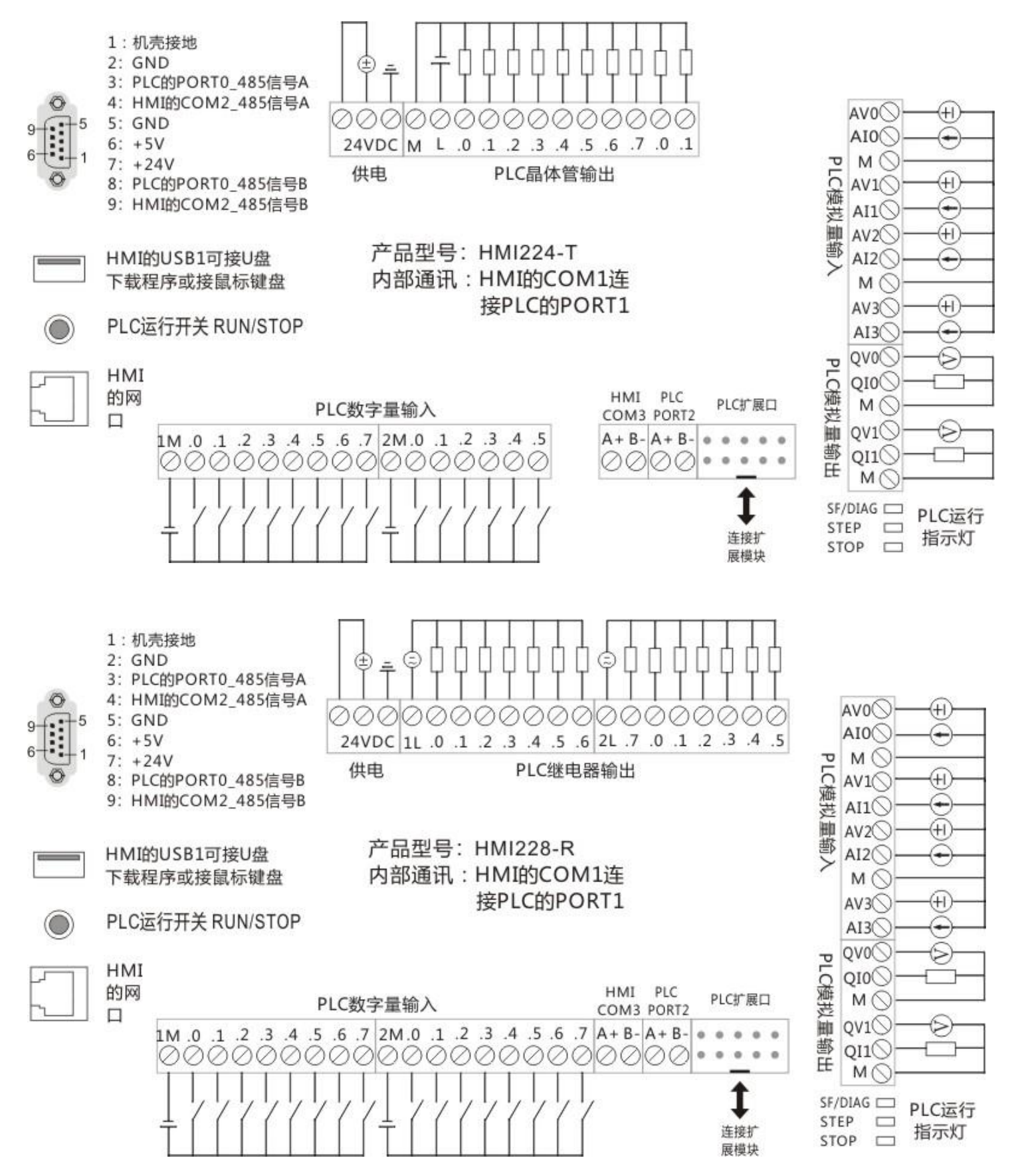

www.jngbdz.com

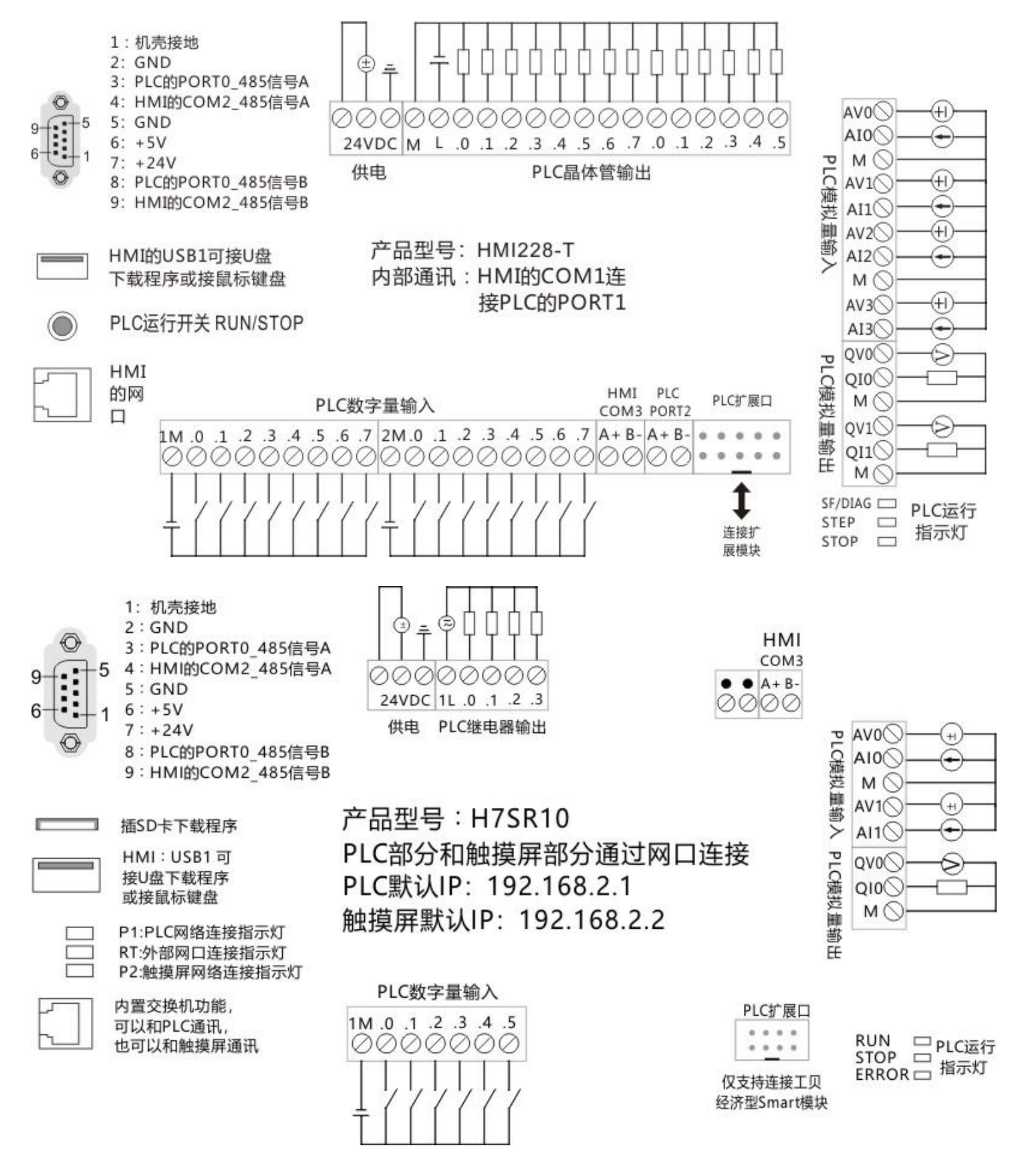

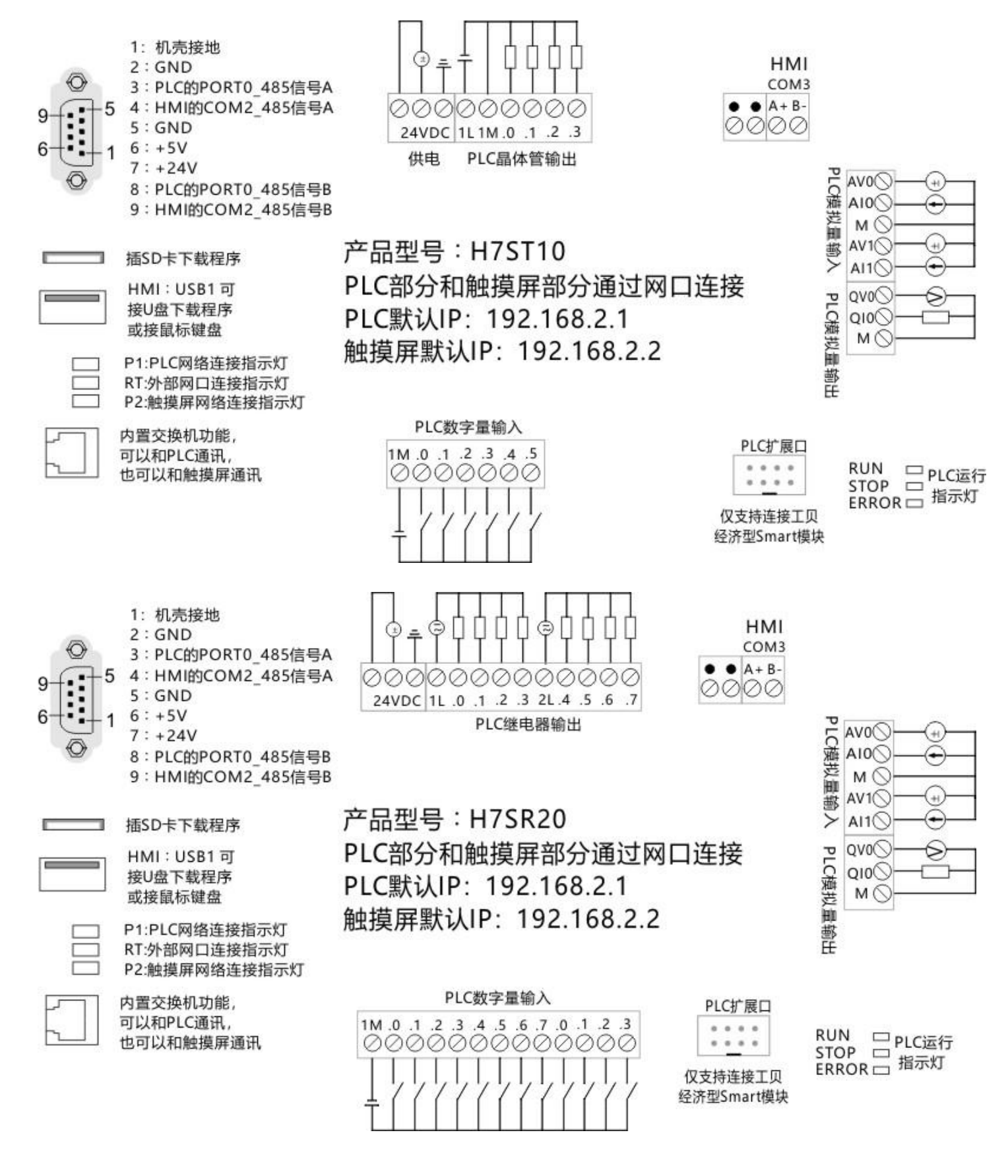

![](_page_11_Figure_1.jpeg)

![](_page_12_Figure_0.jpeg)

![](_page_12_Figure_1.jpeg)

![](_page_13_Figure_1.jpeg)

![](_page_14_Figure_1.jpeg)

![](_page_15_Figure_1.jpeg)

### 9.常见问题

#### 9.1 组态屏编程选择哪个型号? PLC 编程选择哪个型号?

| 系列     | 触摸屏软件    | 触摸屏型号     | PLC 编程软件             | PLC 型号        |
|--------|----------|-----------|----------------------|---------------|
| HMI22x | MCGS Pro | TPC7032Kt | 老款 200 S7 V4.0       | CPU226CN      |
| H7Sxx  | MCGS Pro | TPC7032Kt | 新款 smart S7 V2.5 及以上 | SR/T 10/20/30 |
| H10Sxx | MCGS Pro | TPC1031Kt | 新款 smart S7 V2.5 及以上 | SR/T 10/20/30 |

`9.2 背后的网口是属于 PLC 的还是组态屏的? IP 地址是多少?

答: <u>HMI22X 系列一体机</u>: 网口仅属于触摸屏, 可下载触摸屏程序, 可与触摸屏通讯。组态屏默认 IP 是 200.200.200.190。

HXSXXX 系列一体机:内置交换机,网口可同时下载或通讯触摸屏和 PLC。组态屏默认 IP 是 192.168.2.2。

#### 9.3 触摸屏如何修改 IP 地址?

断电重启时,连续点击屏幕可进入启动属性界面,点系统维护,点系统维护,点设置系统参数,点 IP 地址标签页,可进行修改。

#### 9.4 背后的 USB 口都有什么作用?

答:属于组态屏接口,用 MCGS 软件制作 U 盘综合功能包,可以给组态屏下载程序。也可以插鼠标或者键盘。

#### 9.6 HMI22X 系列一体机右下角有两个 485 通讯口,如何使用?

答:标号 C3 的 485 通讯口,属于组态屏部分,在组态屏编程时选择 COM3。 标号 P2 的 485 通讯口,属于 PLC 部分,默认 PPI 协议,波特率 9600,地址 2。也可以添 加库实现 modbus rtu 主从协议。在工贝官网一体机资料下载界面下载安装。

9.7 H7SXXX 系列一体机右上角/ H10SXXX 系列一体机右下角 485 通讯口,如何使用? 答:标号 HMI的 485 通讯口,属于组态屏部分,做通讯使用,在组态屏编程时选择 COM3。 标号 PLC 的 485 通讯口,属于 PLC 部分,使用时信号板位置要组态为 SB CM01,编程时 选择 PORT1。

9.8 HMI22X 系列一体机的组态屏有几种下载程序方法? PLC 有几种下载程序方法?

答:组态屏有两种下载方法:1.通过网口下载。2.通过 U 盘下载。PLC 程序可以通过 DB9 中的 PLC 通讯口下载,也可以通过右下角标注 "P2"的 485 口下载。

9.9 HXSXXX 系列一体机的组态屏有几种下载程序方法? PLC 有几种下载程序方法? 答:组态屏有两种下载方法:1.通过网口下载。2.通过 U 盘下载。可以通过网口下载,可以 通过 SD 卡下载。

9.10 HMI22x 系列一体机 PLC 编程时编程电缆使用什么样的?

答: HMI22X 系列一体机: 市面上所有的 PPI 编程电缆都支持, 插在 DB9 上即可。具体使用查看编程电缆说明书。

9.11HMI22X 系列一体机背后的运行开关是什么作用?

答:是 PLC 的运行开关,只能控制 PLC 的运行和停止。按下是停止。

#### 9.12 一体机出厂自带的触摸屏默认程序在哪?

答: 工贝官网的资料下载里面, 注意只有 MCGS 的程序, PLC 使用空程序。

#### 9.13 接线端子支持插拔吗?

答: 支持, 7 寸系列一体机端子可垂直拔出, 10 寸系列一体机端子可横向拔出,如下图。

![](_page_16_Picture_14.jpeg)

#### 9.14 组态屏贴膜是否可以修改?

答:量少不支持订制。可以自己联系 PVC 贴膜厂家定制,出厂自带贴膜尺寸如下:

![](_page_17_Figure_1.jpeg)

注意:安装新贴膜前建议揭去出厂贴膜,用80度热风枪斜吹贴膜揭掉,可防止残留胶。

![](_page_18_Figure_1.jpeg)

适用型号:HMI22X 系列,H7SXXX 系列

![](_page_18_Figure_3.jpeg)

外形尺寸(长×宽×厚): 273×192×55mm 开孔尺寸(长×宽): 261×180 mm 适用型号: H10SXXX 系列